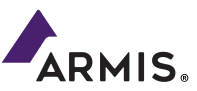

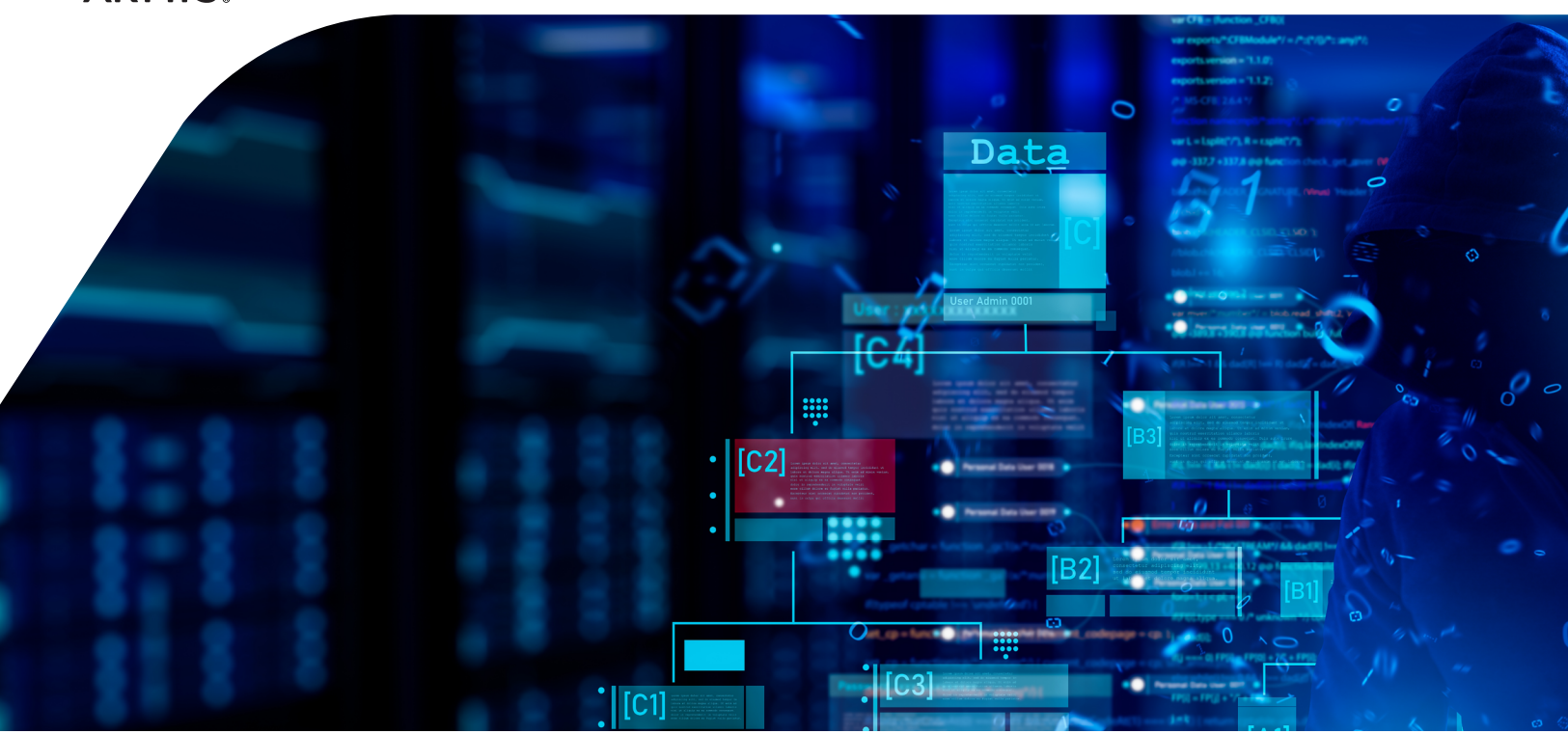

# **CATCH A HACKER**

Episode Two: Anatomy of a Lateral Movement Attack

**Created By:** Max Lewis, Mohammad Waqas, Sean Duval, Carlos Buenano, Michal Tzur-Hilleli, Bryan Inman, Matthew Gambold

## Labs

- Armis Introduction
- Anatomy of a Lateral Movement Attack
- Scavenger Hunt Answer Key
- Conclusion and Next Steps

**Scenario:** Before we begin the threat hunt, let's take a few minutes to acclimate ourselves to the Armis console.

#### 1 | Login to the Armis console

Login to the Armis console (<u>https://demo-hacker.armis.com</u>). You will be provided with individual credentials from your instructor.

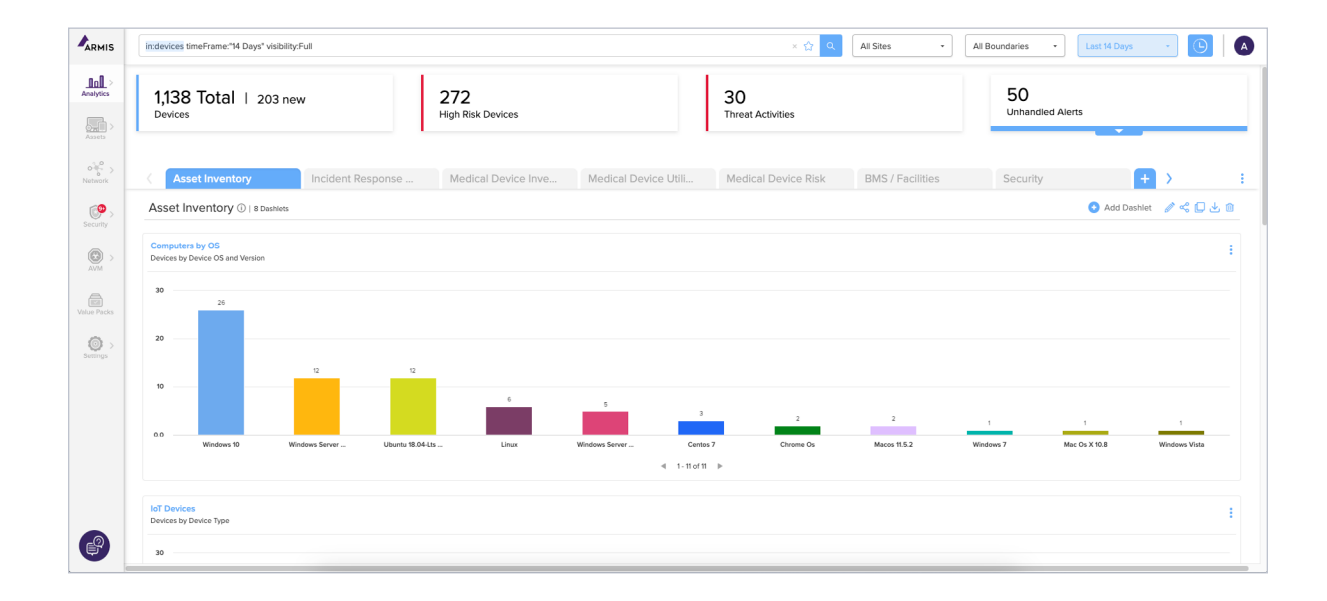

This is the main **Dashboards** page, a customizable way to display meaningful Armis device data. We will dive deeper into this in the following labs, but for now, let's navigate to the **Devices** catalog.

#### 2 | Navigate to 'Inventory'

Navigate to **Assets in the top left**, and then select **'Devices'** to browse all the device categories and models discovered in this environment.

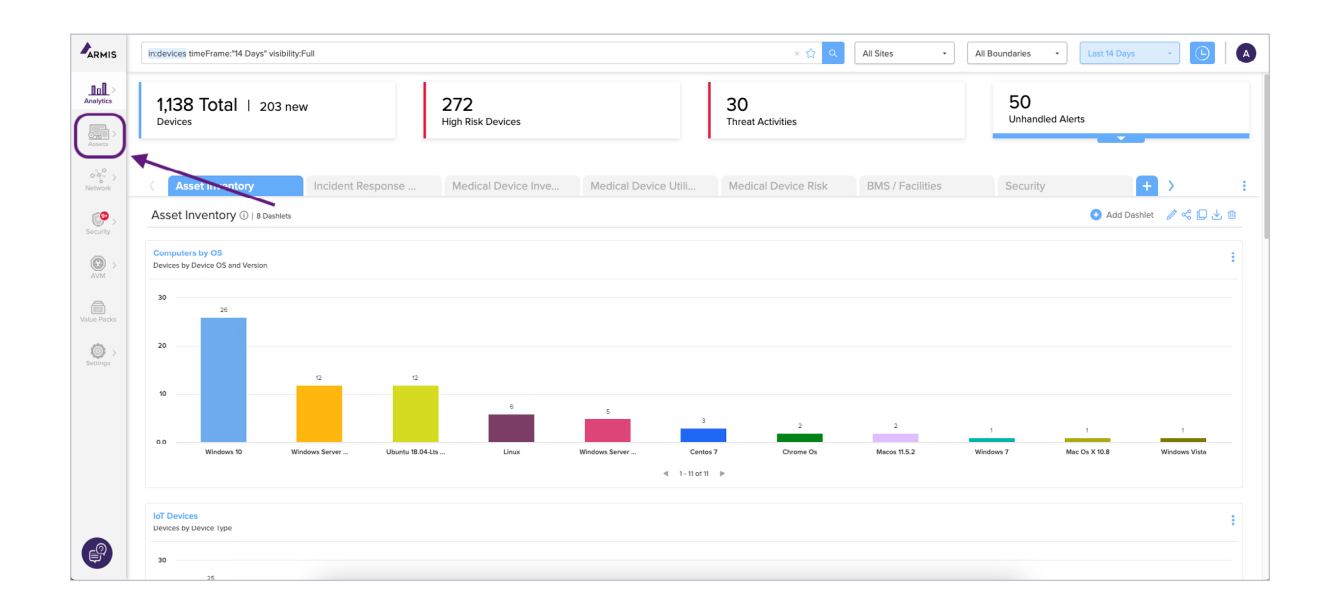

#### 3 | Notice the multitude of diverse asset types that are discovered with Armis.

This **"Devices"** catalog view provides a simple and user-friendly breakdown of device types discovered by the Armis platform. Notice that the device types include devices such as:

- Traditional IT assets (PCs, Laptops, Servers, Virtual Machines, Firewalls, Routers, etc)
- IoT devices (Cars, Drones, Dash Cams, Cameras, Thermostats, Smart TVs, Lighting, etc)
- IoMT devices (MRI, CT, POC Diagnostics, Infusion Pumps, Pneumatic Tube Systems, etc)

|             | In:devices timeFrame:"14 Days" visibility:Full |                                     | ×                                 | ☆ Q All Sites - All Boundar | les • Last 14 Days • 🕒 🔺       |
|-------------|------------------------------------------------|-------------------------------------|-----------------------------------|-----------------------------|--------------------------------|
| Analytics   | Devices                                        |                                     |                                   | Search by keywords          | Sort: Amount - Detailed view > |
|             | 1,136 Devices Group by: Type -                 |                                     |                                   |                             |                                |
| Assets      | Grouped by                                     |                                     |                                   |                             | View all Groups                |
| Network     |                                                |                                     |                                   |                             |                                |
| Security    | 93 Assets                                      | Patient Monitors<br>66 Assets       | Nurse Call<br>52 Assets           | POC Diagnostics             | (w) Gateways<br>38 Assets      |
| AVM >       | Show Details                                   | Show Details                        | Show Details                      | Show Details                | Show Details                   |
| Velue Packs | Mobile Phones<br>36 Assets                     | Pneumatic Tube Systems<br>35 Assets | Imaging Workstations<br>35 Assets | Ultrasounds<br>32 Assets    | Lab Equipment<br>30 Assets     |
|             | Show Details                                   | Show Details                        | Show Details                      | Show Details                | Show Details                   |
|             | Virtual Machines<br>30 Assets                  | HVACs<br>30 Assets                  | Personal Computers<br>27 Assets   | Printers<br>26 Assets       | Survers<br>25 Assets           |
|             | Show Details                                   | Show Details                        | Show Details                      | Show Details                | Show Details                   |
| P           | Access Points<br>25 Assets                     | Measuring Instruments<br>23 Assets  | Product Scanners<br>23 Assets     | X-Rays<br>22 Assets         | CTs<br>21 Assets               |

Note: Device type classification is automatic as new devices are discovered by Armis. This environment does not represent all types of devices known to Armis.

#### 4 | Choose and change different physical 'Sites'

Armis includes the ability to filter the results from any display/query by Site location of devices. In the top right-hand corner is a drop-down menu where you can select the specific site(s) data that you only want to see in the Armis console.

| × ☆ Q | All Sites -    | All Boundaries -                           |
|-------|----------------|--------------------------------------------|
|       | Filter         | words Sort: Amount - 🔅   🖽 Detailed view > |
|       | All Sites      |                                            |
|       | Switzerlan >   |                                            |
|       | ✓ USA Health > |                                            |
|       | Unassigned     | View all Groups                            |

#### 5 | Choose and change different logical 'Boundaries'

An additional way to filter Armis results is by 'Boundaries'. Boundaries are user-defined and can therefore fit the use cases and definitions for each specific customer. A boundary can be defined by such things as VLANs, subnets, device type, device OS, etc.

| × 🟠 🔍 All Sites | All Boundaries            | Last 14 Days -            |
|-----------------|---------------------------|---------------------------|
| Search b        | y key v Filter            | t 🕞 🔅 🛛 🔠 Detailed view > |
|                 | All Boundaries            |                           |
|                 | BMS<br>Devices: 176       |                           |
| All Poundaries  | BYOD<br>Devices: 35       |                           |
| All boundaries  | Corporate<br>Devices: 319 | View all Groups           |
|                 | Diagnos<br>Devices: 111   |                           |
| POC Diagnostics | Guest<br>Devices: 36      | Gateways                  |
| 50 Assets       | Medical<br>Devices: 273   | 38 Assets                 |
| Show Details    | Shew Datalla              | Show Details              |

#### 6 | Return to "Dashboard"

Click the "Analytics / Dashboard" button on the left-hand panel to prepare for the threat hunt scenario.

**Scenario:** You have received several alerts from the Armis platform regarding recent activity inside of your organization's environment. The alerts seem to involve a wide variety of devices in your network: IT devices, Operational Technology and Building Management System (OT/BMS) devices, and Medical devices. This cross-boundary movement could be indicative of an advanced threat actor pivoting laterally through your environment.

Let's take a close look at the affected devices, the associated network activities, and the subsequent alerts generated by Armis.

#### 1 | Go to the "Incident Response CAH2" Dashboard

Here we can see some of the dashlets the SOC is using to monitor the environment. Navigate to the Dashlet titled "<u>Managed Computers Without EDR But Containing Alerts</u>". This dashlet displays key information about devices that have some degree of management (in this case the device is enrolled in JAMF management) yet still presents a risk within the environment due to threat activities and a lack of EDR.

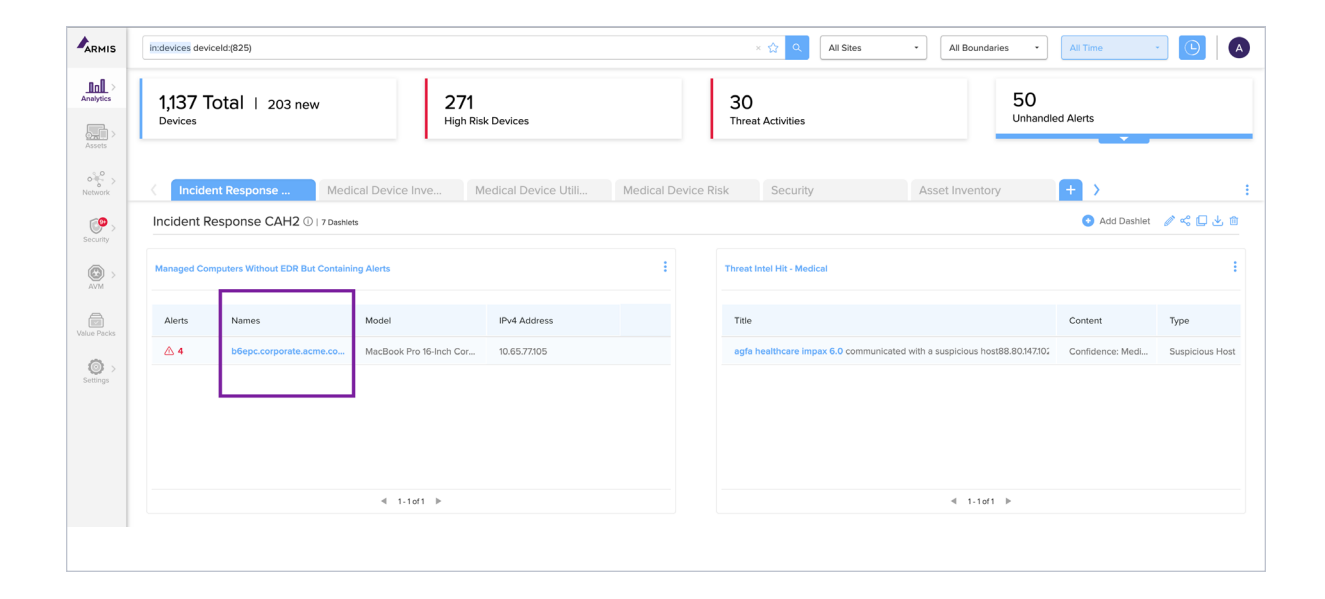

#### 2 | Click on the device with the name "b6epc.corporate.acme.com"

There is one device here that requires further investigation. We can easily pivot into a page with further information on this device by simply clicking on the device name. All dashlets are interactive and data can be displayed in many different custom ways.

Note: This device belongs to a third-party vendor who must access the network to do maintenance and patching on medical devices. This explains why this device is not running the required EDR.

#### 3 | Select the "Activities" tab within the device profile

Through passive network traffic inspection, Armis is able to report on activities associated with each device. For example, this device is reporting communication from a suspicious host (185.81.68.180), multiple port scans to various IP addresses, as well as failed ModBus 'Read Multiple Registers' requests to a HVAC device within the environment.

Initially, the threat actor tries to run some ModBus commands but gets error messages. However, the threat actor then makes an attempt with the BACnet protocol and successfully connects to the HVAC system.

Note: All things considered, BACnet is a far more robust protocol than ModBus.

Modbus has become the standard communication protocol for OT. An attacker can use ModBus to send commands, which can be extremely dangerous. However, they would need to first have some understanding of the register mapping to effectively leverage ModBus for malicious activities.

On the other hand, BacNet is very commonly used in Building Management Systems and is designed for interoperability and data sharing across different device types and vendors. An attacker leveraging BacNet is able to do many kinds of Create, Read, Update, Delete (CRUD) operations on supported devices. An attacker could leverage this ability to upload new firmware and configuration options to take full control of a vulnerable BACnet device.

In this case, the attacker is able to leverage BACnet to take control of the HVAC device to move laterally through the environment.

|             | in:activity device:(deviceId:(825)) timeFrame:*14 D    | ays"                                                                                                    | × ☆ Q             | Last 14 Days 🔹     |                   |
|-------------|--------------------------------------------------------|----------------------------------------------------------------------------------------------------|-------------------|--------------------|-------------------|
| <u></u> >   | b6epc.corporate.acme.com                               |                                                                                                    | 🔋 Enforce Device  | Remove All Enforce | ements E          |
| Anaryots    | MacBook Pro 16-Inch Core i7<br>Apple                   | Inventory Network Alerts (4) Activities (7) Vulnerabilities (7) Risk Factors (9) Enforcements (0) Ap                                               | pplications (519) |                    |                   |
| Assets      | Low A<br>Risk Alerts                                   | 4                                                                                                    | 14% Network       |                    |                   |
| Security    | Type I Category<br>Personal Computers, Computers       | 3•                                                                                                    | Connections       |                    |                   |
| O >         | os<br>macOS 11.5.2                                     | •                                                                                                    |                   | 7<br>Activities    | - 43% OT/ICS      |
| ē           | Data sources                                           | Apr 1991                                                                                                    | 43% Security      |                    |                   |
| Value Packs |                                                        | ≪ 1-3 of 3 ⊫                                                                                                    |                   |                    |                   |
| Settings >  | IP<br>v4: 10.65.77105<br>v6: fe80::180f:f5d9:19f8:e0d7 | 7 Activities                                                                                                    |                   |                    | ==                |
|             | MAC                                                    | Title                                                                                                    |                   | Protocol T         | Time              |
|             |                                                        | Detected a failure in modbus 'Read Multiple Registers' request from b6epc.corporate.acme.com to slave mobility clinic, exception: Illegal Data Add | ress              | BMS                | Apr 19, 2023 8:29 |
|             | Tags<br>+ Tag                                          | Detected a failure in modbus 'Read General Reference' request from b6epc.corporate.acme.com to slave mobility clinic, exception: Illegal Data Adv  | dress             | BMS                | Apr 19, 2023 8:29 |
|             | Site                                                   | b6epc.corporate.acme.com performed a port scan on IP 10.105.141.40                                                                                 | -                 | Apr 19, 2023 8:29  |                   |
|             | Boundaries                                             | b6epc.corporate.acme.com connected to mobility clinic                                                                                              | BMS               | Apr 19, 2023 8:19  |                   |
|             | Corporate ×<br>+ Boundary<br>Business impact ()        | Detected a failure in modbus 'Read Discrete Inputs' request from bGepc.corporate.acme.com to slave mobility clinic, exception: Illegal Data Addres | BMS               | Apr 19, 2023 7:59  |                   |
|             |                                                        | A suspicious host 185.81.68.180 communicated with b6epc.corporate.acme.com                                                                         | Network           | Apr 19, 2023 7:29  |                   |
|             | Unassigned (Auto)                                      | bGepc.corporate.acme.com performed a port scan on multiple IPs                                                                                     |                   | -                  | Apr 19, 2023 7:29 |
|             | Last Seen By<br>Medical 2                              |                                                                                                    |                   |                    |                   |
|             | First Seen                                             |                                                                                                    |                   |                    |                   |
| <u>_</u> 0  | Last Seen                                              |                                                                                                    |                   |                    |                   |
| <b>U</b>    | Apr 19, 2023 10:39 AM                                  | < 1-7 of 7 🕨                                                                                                    |                   |                    |                   |

#### 4 | Now look at the "Network" tab within the devices

Similar to Activities, Armis can leverage passive network traffic inspection to summarize network sessions by IP Connections, Traffic, and Services. In this case, IP Connections will show us the services being used.

This is where we can clearly see the BacNet connection established.

In this case, when we look at the IP connections, we can see a connection via port 5938. This port is used by the popular but commonly abused remote management tool, TeamViewer.

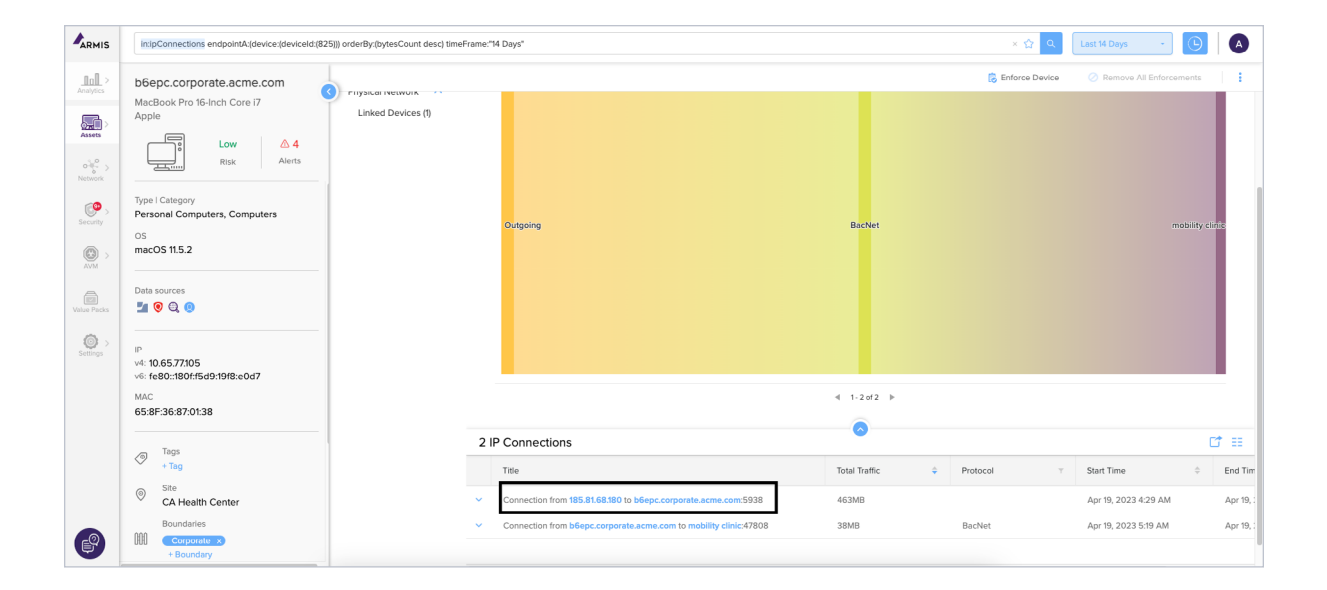

#### 5 Now take a look at the "Alerts" tab within the devices

Under Alerts we can see how these different activities and connections are surfaced by Armis into actionable alerts. Alert policies in Armis can be customized and tailored to an organization's requirements and are also able to be forwarded to an existing SIEM.

If you have any questions about Armis alerts and policies, the Armis Engineers present during this session will be happy to dive deeper with you individually.

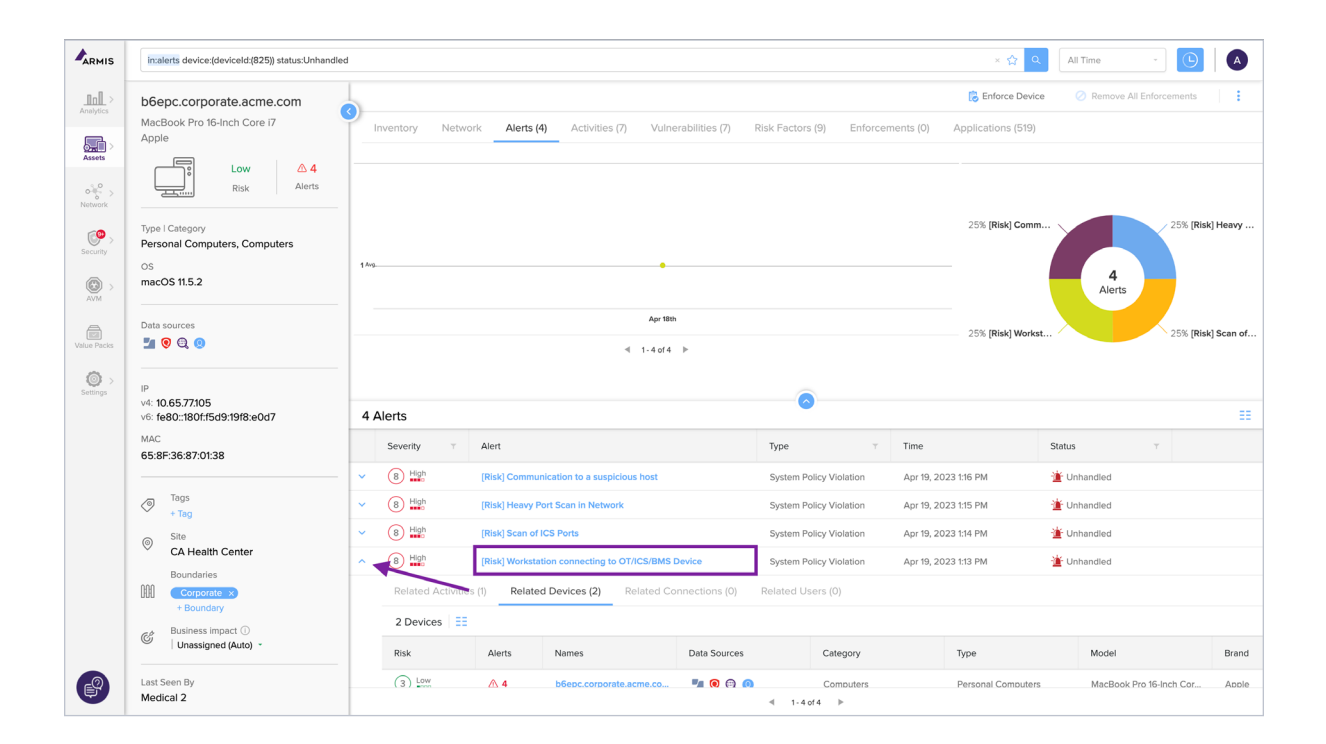

## 6 | Select "Related Devices" on the Alert for "Workstation connecting to OT/ICS/BMS Device"

This vendor device has been seen talking to an HVAC system, which is not normal for this organization. If we click the drop-down arrow to the left of this alert we can see some further high-level details to assist in our understanding of the spread and impact of this incident. Each alert has its own alert page. However, we will save that for another day - for now, we can use the drop-down to navigate to "**Related Devices**".

| lerts                                                                                |              |                                    |              | 0             |             |              |                 |         |                          |  |
|--------------------------------------------------------------------------------------|--------------|------------------------------------|--------------|---------------|-------------|--------------|-----------------|---------|--------------------------|--|
| Severity T                                                                           | Alert        |                                    |              | Туре          | т           | Time         |                 | Status  | Υ                        |  |
| 8 High                                                                               | [Risk] Works | tation connecting to OT/ICS/BMS De | vice         | System Policy | y Violation | Apr 19, 2023 | 1:13 PM         | 📺 Unhar | ndled                    |  |
| Related Activities (1) Related Devices (2) Related Connections (0) Related Users (0) |              |                                    |              |               |             |              |                 |         |                          |  |
| 2 Devices                                                                            | Ξ            |                                    |              |               |             |              |                 |         |                          |  |
| Risk                                                                                 | Alerts       | Names                              | Data Sources | Data Sources  |             | Category     |                 |         | Model                    |  |
| 3 Low                                                                                | △ 4          | b6epc.corporate.acme.com           | <b>1</b> 🧕 🔍 | 0             | Computers   |              | Personal Comput | ters    | MacBook Pro 16-Inch Cor. |  |
|                                                                                      |              |                                    |              |               |             |              |                 |         |                          |  |

#### 7 | Explore the device named "Mobility Clinic"

The related device that this third-party vendor's laptop is talking to is an HVAC system named **Mobility Clinic**. If we click on this device we can now see detailed information on the HVAC.

Take a few moments to look through the relevant tabs on this device.

Note: This is an HVAC (Heating, Ventilation, and Air Conditioning) device. Such devices exist in almost every organization. HVAC systems can present a cybersecurity threat because they are often connected to a building's network and can be used as entry and/or pivot points for attackers to gain access and move laterally through the network. Furthermore, an attacker taking down an HVAC system can pose significant impacts on hospitals and other environments.

HVAC systems are often vulnerable due to being outdated and lack proper security measures. Many HVAC systems run on outdated software, and their control systems are often not designed with security in mind. This makes them an easy target for attackers who can exploit the system to gain control or access to the environment.

Furthermore, HVAC systems are not typically monitored as closely as other critical infrastructure This means that an attack on an HVAC system may go unnoticed for an extended period, giving the attacker time to cause significant damage or steal valuable information.

|             | in:devices deviceId:(579)             |                          |                                         |                          |                            | × 😭 Q All Time         | - 🕒 🔺                 |
|-------------|---------------------------------------|--------------------------|-----------------------------------------|--------------------------|----------------------------|------------------------|-----------------------|
| Analytics > | mobility clinic                       |                          |                                         |                          |                            | 🙁 Enforce Device 🖉 Rer | nove All Enforcements |
| Assets >    |                                       | Inventory Network Alerts | (4) Activities (14) Vulnerabilities (0) | Risk Factors (4) Enforce | ments (0) Applications (0) |                        |                       |
| Network     | Risk Alerts                           | Search Properties Q.     |                                         |                          |                            |                        | Add Property          |
| Security    | Type   Category<br>HVACs, Automations | All ^<br>Identifiers     | Name                                    | a <b>Q</b>               | mobility clinic            |                        | ^                     |
| 0,          | os<br>                                | Profile<br>Status        | Serial Number  Network Interfaces       |                          | (1 interfaces)             |                        |                       |
|             | Data sources                          | OS / Firmware<br>Other   | BACnet Instance Number                  | 0,                       | 30<br>PeraFiofra7ta7t0d    |                        |                       |
| Value Packs | d                                     | Demo                     | DAGTEL MAG                              | С,                       | 50.80.81.87.90             |                        |                       |
| Settings    | ⊮<br>v4: 10.105.141.40                |                          | Profile                                 |                          |                            |                        | ^                     |
|             | MAC                                   |                          | Туре                                    |                          | HVACs                      |                        |                       |
|             | A9:DC:FC:BF:47:2A                     |                          | Roles                                   |                          | -                          |                        | 0                     |
|             |                                       |                          | Category                                |                          | Automations                |                        |                       |
|             | Tags<br>+ Tag                         |                          | Model                                   |                          | Tracer SC                  |                        |                       |
|             | Site     CA Health Center             |                          | Brand                                   | (L)                      | Irane                      |                        |                       |
|             | Boundaries                            |                          | Status                                  |                          |                            |                        | ^                     |
| ę           | UUU BMS X<br>+ Boundary               |                          | BACnet System Status                    | Q,                       | Operational                |                        |                       |

#### 8 | Click on the "Activities" Tab to find the Brute Force activity

In 'Activities' we can see the attacker has been able to successfully brute force their way onto another device. The 'Activities' view provides detailed information on this brute force attack.

![](_page_11_Figure_2.jpeg)

#### 9 | Click on the device named "agfa healthcare impax 6.0"

Our investigation has now uncovered that the attacker has been able to move from this HVAC system to a PACS server. From here we can pivot into the affected device named: **agfa healthcare impax 6.0** by simply clicking on the device's name.

Note: PACS (Picture Archiving and Communication System) server is a computer system that is used to store, retrieve, and share medical images and related patient data in healthcare settings. PACS servers are hard to defend with traditional cybersecurity tools for several reasons:

Legacy systems: Many PACS servers are running on legacy systems that may not be compatible with newer security technologies. This makes it difficult to apply modern security measures and tools to protect against cybersecurity threats.

Complexity: PACS servers are complex systems that may have multiple entry points, including webbased interfaces, network connections, and storage devices. This complexity makes it challenging to identify and defend against all potential attack vectors.

Lack of resources: Many healthcare organizations have limited resources to devote to cybersecurity. PACS servers may not receive the same level of attention and investment as other critical systems, leaving them vulnerable to attacks.

Interoperability: PACS servers need to be interoperable with other healthcare systems, such as electronic health records (EHRs) and medical devices. This interoperability can make it difficult to apply security measures that might interfere with the functionality of these systems.

Patient safety concerns: PACS servers hold critical patient data and medical images, and any disruption to these systems can have serious consequences for patient care. This makes it challenging to implement security measures that could potentially impact the availability of these systems.

|                | in:devices deviceld:(1168)        |                          |                         |                             |                             | × 😭 🔍            | All Time -              |
|----------------|-----------------------------------|--------------------------|-------------------------|-----------------------------|-----------------------------|------------------|-------------------------|
| Analytics >    | agfa healthcare Impax 6.0         |                          |                         |                             |                             | 🔋 Enforce Device | Remove All Enforcements |
| Assets         | Agfa Healthcare                   | Inventory Network Alerts | ; (13) Activities (398) | Vulnerabilities (1) Risk Fa | ctors (12) Enforcements (0) | Applications (9) |                         |
| 040<br>Network | Risk Alerts                       | Search Properties Q      | Identifiers             |                             |                             |                  | Add Property            |
| Security       | Type I Category<br>PACSs, Medical | All All Identifiers      | Name                    | ۵                           | agfa healthca               | ire impax 6.0    |                         |
| © >            | OS<br>Windows Server 2008 R2      | Profile                  | Serial Number           |                             | (l interfaces)              |                  |                         |
| AVM            | Data sources<br>(8) (9) (1)       | Status<br>OS / Firmutaro |                         |                             | (,                          |                  |                         |
| Value Packs    |                                   | Demo                     | Profile                 |                             |                             |                  | ^                       |
| 0,             | 10                                |                          | Туре                    |                             | PACSs                       |                  |                         |
| Settings       | v4: 192.168.7.142                 |                          | Roles                   | 0                           | PACs                        |                  |                         |
|                |                                   |                          | Calegory                |                             | Medical                     |                  |                         |
|                | MAC<br>C4:27:E1:40:68:7B          |                          | Model                   | 0                           | IMPAX 6.0                   |                  |                         |
|                |                                   |                          | Brand                   |                             | Agfa Healthca               | are              |                         |
|                | Tags                              |                          | VLAN                    | Q,                          | 8703                        |                  |                         |
|                | Sito                              |                          |                         |                             |                             |                  |                         |
|                | ACME Hospital                     |                          | Medical                 |                             |                             |                  | ^                       |
|                | Boundaries                        |                          | AE Title                | Q,                          | CA Center PA                | ACs              |                         |
| Ē              | Diagnostic Imaging ×              |                          |                         |                             |                             |                  |                         |

#### 10 | Let's explore this PACS Server and answer the following Scavenger Hunt questions

We will have you quickly assemble some key information about this final device in the following scavenger hunt:

- A. What OS does this PACS Server run?
- B. How much data was exfiltrated via FTP?
- C. What user account was leveraged for this attack?
- D. How many total devices are linked to this user?
- E. Does the vulnerability associated with this device have any weaponized exploits? (hint: the answer is inside the CVE's record)

#### 11 | Use the back button to go back to the PACS server and quarantine the affected host

We can leverage our integration with third-party tools like Firewalls and Network Access Control tools to change the level of access an affected device has on the network or remove it completely.

Armis can also leverage automation to proactively protect the environment via policy-based actions. A task for later could be to create a policy that would automatically quarantine the original laptop before it was able to spread, thus preventing the incident at the first step of the attack chain.

Note: Do **NOT** click on Ok. This could cause an error for other users in the class.

![](_page_13_Figure_11.jpeg)

### Scavenger Hunt Answer Key:

- A. Windows Server 2008 R2
- **B.** 232GB
- C. William Pearson Found in "Activities" tab
- D. 15 devices Found by clicking "Assets" tab > "Users" > "William Pierson" > "Devices" tab
- **E.** Yes –Found by clicking on the CVE under the "Vulnerabilities" tab > "Threat Data" tab under the CVE profile

#### **Conclusion and Next Steps**

Thank you for taking part in the Catch a Hacker exercise. Both the story and the underlying data used in this exercise are based upon real-life incidents with sophisticated Advanced Persistent Threat (APTs) Actors. These threat actors will move laterally across the network and exploit common visibility gaps to reach their target objectives.

Please feel free to keep this guide as this environment will stay online for the next several days. You will soon receive a Credly badge for completing this exercise that will attest to your two hours of Continuing Education credits.

Armis Engineers are present throughout the room, so if you have any questions about how your organization could leverage any of the capabilities you saw today (and more), we are happy to continue the conversation.